## ISTRUZIONI

Dopo aver cliccato il link alla pagina PRENOTAZIONE SPORTELLI DIDATTICI, compare la disponibilità delle discipline.

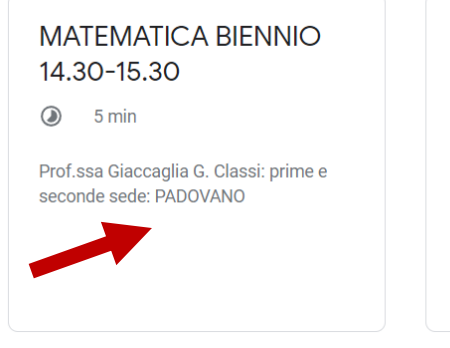

CHIMICA TRIENNIO 15.30-16.30

5 min

Prof.ssa Motta I. Classi: terze, quarte e quinte sede: CORINALDESI

Clicca sullo sportello che si desidera frequentare (es. MATEMATICA BIENNIO).

Compare il calendario con le date disponibili evidenziate.

| Novembre 2023 |               |               |               |               | <             | >             |
|---------------|---------------|---------------|---------------|---------------|---------------|---------------|
| D             | L             | м             | м             | G             | v             | S             |
| <del>29</del> | <del>30</del> | <del>31</del> | 1             | 2             | 9             | 4             |
| 5             | 6             | 7             | 8             | 9             | <del>10</del> | <del>11</del> |
| <del>12</del> | 13            | <del>14</del> | <del>15</del> | 16            | <del>17</del> | <del>18</del> |
| <del>19</del> | <del>20</del> | <del>21</del> | <del>22</del> | 23            | <del>24</del> | <del>25</del> |
| <del>26</del> | <del>27</del> | <del>28</del> | <del>29</del> | <del>30</del> | 1             | 2             |
| Э             | 4             | 5             | 6             | 7             | 8             | 9             |

Seleziona la data interessata.

Compaiono i posti disponibili sottoforma di scansione oraria.

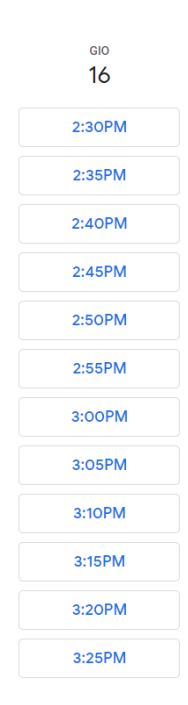

NOTA BENE: tieni presente che per tutti gli studenti prenotati l'orario dello sportello è quello indicato nel riquadro iniziale.

Ignora l'orario che compare nel rettangolino

Seleziona un rettangolino per prenotare un posto.

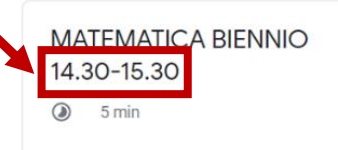

Prof.ssa Giaccaglia G. Classi: prime e seconde sede: PADOVANO

Compila il modulo che si apre e inserisci, se viene richiesto, il codice inviato via mail e completa la prenotazione.

Successivamente ti arriva una mail che conferma la prenotazione effettuata.

Se non puoi partecipare allo sportello è sufficiente annullare l'appuntamento dalla mail ricevuta.

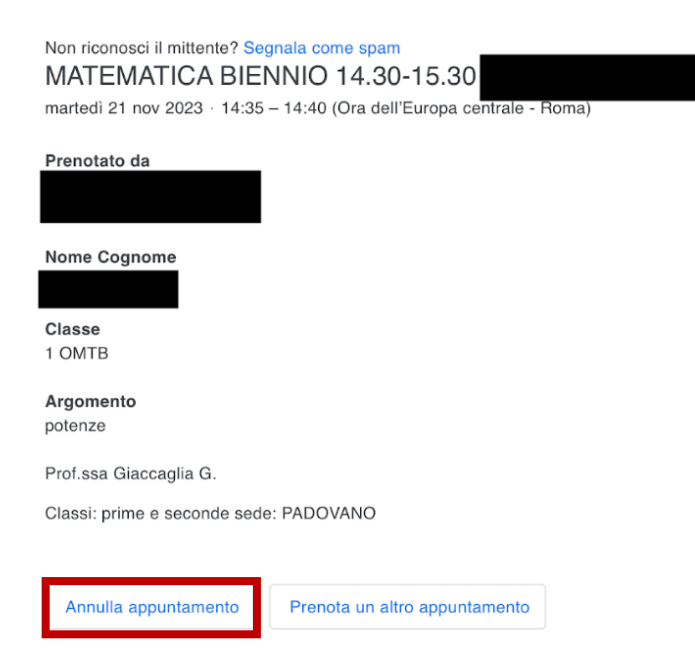